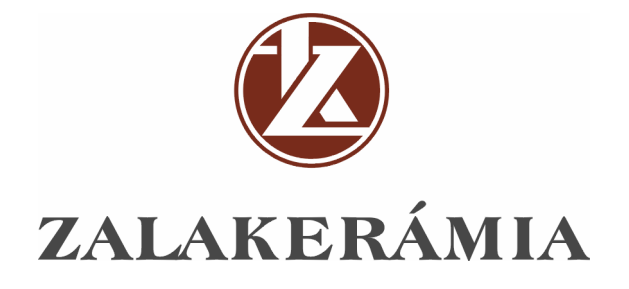

# TÉRVARÁZS

# ÚTMUTATÓ A TERVEZŐ PROGRAM HASZNÁLATÁHOZ

# ZALAKERÁMIA TÉRVARÁZS TERVEZŐ PROGRAM BEMUTATÁSA

A Zalakerámia Térvarázs egy térberendező és látványtervező program, mely egyszerre szolgálja ki az amatőr felhasználók és a profi tervezők igényeit. A program ötvözi az egyszerű, felhasználóbarát megközelítést és a mérnöki pontossághoz elengedhetetlen precíz beállítási lehetőségeket. Egyazon eszközzel percek alatt összeállítható a fürdőszoba látványképe, vagy nagy aprólékossággal megtervezhető a teljes térelrendezés. A szoftver csomag tartalmazza a Zalakerámia Rt. teljes burkolólap választékát és szaniter áru kínálatát, kereshető, tematizált adatbázis formájában.

#### Telepítés

#### Technikai háttér

#### Az alkalmazás telepítése és eltávolítása

A Zalakerámia Térvarázs szoftver telepítő fájlja a <u>www.zalakeramia.hu</u> weboldal alól tölthető le. Másolja le a telepítő fájlt (Tervarazs\_telepito.exe – 125 MB) a számítógépére egy tetszőleges mappába. A telepítő elindítása után válassza ki, milyen nyelven szeretné használni a programot illetve a telepítés valamint az adatbázis célkönyvtárát. A telepítés néhány percet vesz igénybe. Javasolt a telepítés előtt a Térvarázs szoftver korábbi verzióit eltávolítani a számítógépről. A program eltávolításához kattintson a Start menüsoron a Zalakerámia/Zalakerámia Térvarázs eltávolítása opcióra, vagy használja a "Programok telepítése és törlése" funkciót az operációs rendszerében..

# Technikai háttér

A program futtatásához az ajánlott számítógépes konfiguráció: PII Celeron 300 MHz, 64 MB RAM, true color SVGA video kártya, 1024\*768 felbontás, 500 MB szabad tárterület. A kialakított terek méretétől és a felhasznált tárgyak számától függően egy-egy tér kialakítása azonban ennél erősebb gép használatát is igényelheti.

Külön tekintettel kell lenni a számítógép virtuális memória beállításaira, melynek mérete esetenként meghaladhatja a 100 MB-ot is. Ebben az esetben biztosítani kell a megfelelő tárterület rendelkezésre állását.

Új terv elkészítése, elmentett terv betöltése

A program elindításakor két lehetőség közül választhat. Létrehozhat egy új tervet, vagy egy már elmentett tervet tölthet be. Korábban elmentett tervet a programból a Fájl/Megnyitás opcióval, vagy programon kívülről a fájl ikonjára történő dupla kattintással is betölthet.

A megfelelő opció kiválasztása után, a *Tovább* gombra kattintva a program futása elkezdődik. A program a *Kilépés* gombbal állítható le.

#### Alaprajz megadása

Új terv létrehozásakor két lehetőség közül lehet választani az alaprajz típusának meghatározásakor. Egyszerűen létrehozhat egy négyszög alakú alaprajzot, vagy szabadkézi rajzolással megadhat egy sokszög alakú alaprajz tervet.

Ha a négyszög alaprajzú helységet megjelölvén a *Tovább* gombra kattint, a következő képernyőn a négyszög szélességét, hosszát és a fal magasságát kell milliméterben megadnia. Ha szabálytalan alaprajzú helységet kíván tervezni, válassza ki a második opciót. Ebben az esetben az alaprajz befoglaló négyszögének méreteit kell megadnia milliméterben. Az adatok pontos begépelése után, mindkét esetben a *Tovább* gomb lenyomásával elindul a térvarázs program tervező része.

# Szabadkézi rajzolás

 $Új \ sokszög \ gombra \ kattintva \ a \ kívánt alaprajz \ első \ csúcspontját \ egérkattintással \ kell \ elhelyezni \ a \ képernyő területén. A továbbiakban az egér segítségével egyenesen húzható vonal, az általunk kívánt szögben a következő csúcspontig. A pontok egérkattintással rögzíthetőek. A kívánt alakzatot a kezdő csúcspont közelébe kattintva lehet bezárni. Így bármilyen sokszög méretarányosan elkészíthető.$ 

Rajzolás közben az Escape (Esc) billentyűvel lehet az utolsó csúcsot törölni. Egy él, illetve pont, kattintással választható ki. A kiválasztást piros szín jelzi. Míg az egér mozgatása során a választás zöld színnel történik. A *Töröl* gomb segítségével a kiválasztott él vagy csúcs eltávolítható. A *Feloszt* gomb egy él kiválasztása után egy új csúcsot hoz létre az egyenes közepén. Az *Oldalél igazítás* gomb segítségével a kiválasztott élt lehet a vízszintes, vagy függőleges irányhoz igazítani. (Természetesen az igazítás az él adott állásához közelebb eső síkirányhoz történik.) Az egyik csúcs megragadásával (ilyenkor egy piros pont jelenik meg a sokszög csúcsánál), és az egér mozgatásával valamint jobb gombjának nyomva tartásával megváltoztathatók az egyes csúcsoknál lévő szögek méretei.

Amennyiben egy oldalt jelöl ki, ugyanezzel a módszerrel módosíthatja a szomszédos egyenesek és a hozzájuk kapcsolódó szögek méreteit

Az alaprajz méretezése a baloldali és a képernyő felső részén található skálán követhető. Sokszög alakú alaprajz esetén viszonyításként a befoglaló négyszög méretei láthatóak milliméterben. Az egyes élek (milliméterekben mért) hosszát rajzoláskor a bal oldali *Hossz* mező mutatja, ez a szám a billentyűk segítségével változtatható.

#### Sík alakzatok képernyője

Az alaprajz megadása után a tér összeállításában a következő lépés a falak csempe mintázatának és egyéb tulajdonságainak beállítása. A képernyő bal oldalán két panel található a *Falak*, illetve a *Csempe* funkcióival. A képernyő jobb oldalán mindig az aktuálisan kiválasztott sík felület látható. A sík alakzatok képernyőjére a *Sík* gomb megnyomásával lehet átlépni.

A bal alsó sarokban megjelenik a tervrajz kicsinyített méretarányos képe. Ezen a kicsinyített képen lehet a falat, illetve a padlót az egér segítségével kiválasztani. A jobb oldalon megjelenik az aktuálisan kiválasztott fal és annak esetleges rétegei. Minden falfelülethez tartozik egy adott háttérréteg. Ez falak esetében padlótól a csempehatárig (falmagasság 80 %-a) terjed, míg a padló területét teljesen befedi. A falak esetén a csempézési réteg igen, a padló esetén a réteg nem változtatható.

Lásd még: <u>Rétegek</u> <u>Fal funkciók</u> <u>Csempe funkciók</u> Tér berendezése

#### Rétegek

A réteg egy zárt sokszög alakzat, amit a program külön egységként kezel. Minden réteg külön csempemintázatot kaphat és külön állíthatóak az egyes tulajdonságok (rendezés, orientáció, fugaméret és szín, stb.) is. A réteg programunkban nem más, mint egy új sík a falon vagy a padlón, amely megkönnyíti bizonyos csempeformák és -minták beillesztését. A réteg nem képez felületet a térben.

A falakon, illetve a padlón található egy alapértelmezett réteg, mely nem méretezhető (a csempehatárt leszámítva). Ezekre az alapokra lehet beilleszteni újabb rétegeket a <u>Fal</u> panel funkcióival. Háttérrétegen kívül megadhat új réteget, az előbbiekben már ismertetett sokszögrajzoló funkció felhasználásával. Minden réteg módosítható, mintázható, mozgatható és méretezhető.

Lásd még: <u>Fal funkciók</u> <u>Csempe funkciók</u>

#### Fal funkciók

A bal oldali zöld panel *Sík* szekciója tartalmazza a fal beállításaival kapcsolatos funkciókat. A funkciók egy része mindig az aktuálisan megjelenített falra, vagy a padlóra vonatkozik, míg a többi hatása általánosan az egész térre kiterjed.

# Réteg funkciók:

A *Hossz* érték mindig a kiválasztott él méretét mutatja milliméterben. A számot átírva az él hossza megváltoztatható.

Az Igazítás gomb a kiválasztott élet függőlegesen, vagy vízszintesen kiegyenesíti.

A Feloszt gomb segítségével új csúcspont adható a kiválasztott élhez.

A Töröl gomb segítségével eltávolítható a kijelölt él, vagy csúcspont.

Az *Új négyszög réteg* gomb segítségével egy új négyszög alakú réteg illeszthető be a síkra a megadott milliméter méretben. A méret az elhelyezés után még változtatható.

Az *Új sokszög réteg* gomb segítségével új sokszög alakú réteg rajzolható a <u>szabadkézi rajzolás</u> szabályai szerint.

Az *Új közédekor* funkció segítségével a megjelenő listából kiválasztott új középdekort helyezheti el a síkon, egy új átlátszó rétegen.

A *Minta méretű réteg* gomb segítségével a kiválasztott és már mintázott réteg mérete a minta méretéhez igazítható. Így egyszerűen lehet speciális mintázatokat megjeleníteni a síkon.

A *Csempézési magasság* kétféleképpen állítható. Minden falon függőlegesen mozgatható az alapértelmezett csemperéteg felső éle, és így a megfelelő magasság beállítható. A másik mód a *Csempe magasság* funkció használata. A megjelenő dialógus dobozban megadható a milliméterben számolt magasság, valamint hogy kívánja-e az összes falat hasonlóképpen beállítani.

A *Felhasznált csempék* funkció az adott falra, vagy a teljes térre kilistázza a felhasznált csempék típusait, valamint a darabszámát. A lista nyomtatható, vagy a vágólapra kihelyezhető további felhasználásra.

A *Fuga színe* falanként külön-külön állítható. A fuga mérete a <u>mintázatok</u> összeállításakor adható meg.

A *Fal színe* az itt található színválasztó gomb segítségével adható meg. A kiválasztott szín az összes fal csempézetlen területére érvényes lesz.

Lásd még: <u>Sík alakzatok képernyője</u> <u>Csempe funkciók</u>

# Csempe funkciók

A bal oldali zöld panel *Csempe* szekciója tartalmazza a csempézéssel kapcsolatos funkciókat. A funkciók a kiválasztott rétegre vonatkoznak. Egy réteg a bal oldali kis méretarányos ábrán egérrel választható ki; a kiválasztást piros keretezés jelzi.

A funkciók első csoportja a **megjelenítést** szabályozza. Három lehetőség közül lehet választani, illetve ezek kombinációja is megengedett:

- A *Csempeminta látszik* beállításakor a síkfelületek csempézése megjelenik. A mintázat láthatóságának kikapcsolása gyorsítja a rétegek mozgatását, valamint illesztését.
- A *Tárgyak látszanak* opció megjeleníti a tárgyakat. Minden tárgy a neki megfelelő felületen jelenik meg. Ez az opció a tárgyak és a minta összerendelését segíti.
- A *Kirakási rajz* a csempe minta egyfajta inverzét jeleníti meg, mely kinyomtatva segítségként szolgálhat a csempe valódi felrakásakor.

**Figyelem:** A program a vizuális hatások felmérésére készült, csak közelíti a valóságot, ezért a szolgáltatott adatok tájékoztató jellegűek, eltérhetnek a valóságos értékektől.

A kiválasztott réteg **mintázatának orientációja -** *Csempe szél igazítás* - a kilenc irányba mutató ikonok segítségével állítható. Ezekkel a funkció gombokkal határozható meg, hogy honnan kezdődjön a réteg mintázása az <u>összeállított mintával</u>. Az elrendezés beállításával érhető el, hogy az érintkező falak csempéit egymáshoz lehessen állítani.

A csempeminták **eltolása** bizonyos esetben lehetővé teszi olyan mintázatok elkészítését, amelyekkialakítása a mintázat összeállításakor nem lehetséges.

**Figyelem:** Az eltolás mindig magára a mintára vonatkozik, nem feltétlenül csempére, így a több csempéből álló mintázatok esetén egyes eltolási típusok vizuálisan hatástalannak mutatkoznak.

A minták eltolása a következőképpen történhet:

- A *Vízszintesen fél minta* funkció a mintázatot vízszintes irányba fél mintányival tolja el.
- A *Függőlegesen fél minta* funkció a mintázatot függőleges irányba fél mintányival tolja el. (Középre rendezésnél ezzel a 2 funkcióval lehet szabályozni, hogy a rendezéskor a fuga vagy a csempe kerüljön központi helyre.)
- A *Minden második sort* funkció fél mintával eltolja a mintázat kirakásakor a második sorba kerülő mintázatot.
- A *Minden második oszlop* funkció fél mintával eltolja a mintázat kirakásakor a második oszlopba kerülő mintázatot.

Ha a minta csak 1 csempéből áll lépcsős elrendezés hozható létre.

A *Minden falon* gomb segítségével az adott fal elrendezési beállításai örökíthetőek az összes falra.

Lásd még: <u>Sík alakzatok képernyője</u> <u>Fal funkciók</u>

# Csempe mintázat

A padló, a falak és a falfelületen elhelyezett rétegek csempézése az ún. csempeminták összeállításával történik. A minta egy csempékből álló, tetszés szerinti elrendezés. A rétegek kitöltése a mintázat sokszori, egymás utáni elhelyezésével történik.

**Figyelem:** A program négyszög, illetve rombusz alakú minták egymás utáni illesztését támogatja. Sokszög alakú mintázatok esetén nem garantált a minták záródása.

A mintázat összeállítására szolgáló képernyő a Minta gomb segítségével hívható elő.

A mintázat összeállítására használt csempék a képernyő bal oldalán található listáról történik. A listában szereplő csempe megnevezések fölé húzva az egeret megjelenik a csempe képe és teljes neve, valamint mérete. A képre kattintva a csempe drag-and-drop (fogd és vidd) technikával a jobb oldali tér tetszőleges részére elhelyezhető. A csempék illesztésénél a bal oldalon megadott fugaméret a meghatározó. A milliméterben megadott érték szerint a csempék elhelyezéskor egymáshoz illeszkednek.

Az első csempe elhelyezése előtt megadható a fuga mérte. A méret változtatásához törölni kell a mintát, át kell állítani a méretet és újra kell kezdeni a kirakást.

A csempék listája szűrhető különböző keresési szempont szerint. A *Típuskód* mezőbe a keresendő név első pár karakterének beírása után a program automatikusan kiszűri az általunk kívánt csempék listáját. Ezek a szempontok együttesen és külön-külön is használhatóak. Együttes használatkor a szempontok *és* logikai művelettel kerülnek érvényesítésre.

A minta gyors és egyszerű kialakítása végett, a kiválasztott, kinagyított csempékre az egérrel duplán rákattintva képük megkettőződik. A kijelölt csempék másolhatók és újra beilleszthetők a CTRL +C és CTRL+V billentyű kombinációval is. Az összes csempe kiválasztásához a CTRL+A billenytűkombináció használható.. A megjelenített képek az egérrel mozgathatók. A kiválasztott csempe az egér jobb gombjával 45 fokonként forgathatóak, így diagonális minták is létrehozhatóak.

A minta összeállításához használt területen két méretező vonalzó segíti a minta pontos összeállítását. A csempe bal alsó sarka a vonalzó origója. (A kijelzett értékek ehhez a ponthoz kerülnek viszonyításba.)

Nagyobb minták pontos összeállításához a *Nagyítás* funkció a + illetve – gomb segítségével növeli, illetve csökkenti a belátható területet. Ezt a parancsot a bal oldali mező *Nézet* ikonjával érhetjük el. A nyíl gombok segítségével a teljes minta mozgatható a síkon. Egy gombnyomásra a gombok felett

látható milliméter skálán jelzett értékkel mozdul el a mintázat. Az *Origóhoz igazítás* gomb segítségével a teljes minta a képernyő bal alsó sarkához igazítható.

A *Töröl* gombbal (DEL) az egyes csempéket, a *Mindent töröl* gombbal (CTRL + DEL) a teljes mintázat törölhető.

A *Minden falra* funkció alkalmazásával az adott minta minden fal felületén megjelenik. A *Minden parapet falra* funkció az előzőhöz hasonlóan a térben már elhelyezett parapet falakra alkalmazza az összeállított mintát.

**Figyelem:** A *Minden falra*, illetve a *Minden parapet falra* funkciók csak az aktuálisan összeállított mintákat alkalmazzák. Az egyes minták ezek után egyedileg változtathatóak, úgy, hogy a többi falon ne történjen változás. A padlóra nem érvényes a *Minden falra* funkció.

Tervezés végén a *Sík* ikonnal visszatérhet a <u>sík alakzatok képernyőjére</u>, ahol is egy újabb réteg kiválasztásával tovább folytathatja a tervezés folyamatát.

Lásd még: Sík alakzatok képernyője

# Térbeli megjelenítés

A tárgyak elhelyezése, a tér berendezése és a látványkép elkészítése a *Tér* képernyőn történik. A *Tér* képernyő jobb oldalán a szoba vonalhálós rajza látható.

A háromdimenziós térben a képernyő alján látható nyilak segítségével mozoghat. Funkciójuk sorrendben, balról jobbra:

1. A séta gombbal előre, hátra lehet a térben mozogni, ha a bal egér gombot folyamatosan nyomva tartja az egér előre, hátra való párhuzamos mozgatása mellett. Saját tengelyünk körül a bal gomb nyomva tartásával és az egér jobbra-balra mozgatásával fordulhatunk körbe. A jobb egérgomb lenyomásával és az egér jobbra-balra történő mozgatásával egy függőleges tengely körül foroghatunk. Ha ugyanezzel a módszerrel az egeret fel-le mozgatjuk, akkor egy vízszintes tengely körül fogunk forogni. A Shift billentyű nyomva tartása mellett a kamera vízszintes irányba mozog.

- 2. Az emelkedés opcióval a bal egér gombot nyomva tartva és az egeret fel-le mozgatva a kamera a függőlegeses síkon mozog. A jobb egérgomb folyamatos nyomva tartásával ugyanaz a mozgás érhető el, mint az előző pontban.
- 3. A forgás parancsikonnál a bal egérgomb nyomva tartásával ugyanazt a mozgást végezhetjük el, mint az előző két pontban a jobb egérgombbal. Ennél az opciónál a jobb egérgomb folyamatos lenyomása és az egér jobbra-balra mozgatva egy, a pillantásunk irányával párhuzamos tengely körül fordulhatunk körbe.

A *Látószög* beállításával növelhető a kamera által befogadott látkép nagysága. Ezt az értéket az egér görgő használatával is beállíthatja.

A *Látványkép készítés* gomb indítja el a sugárkövető algoritmust, ami a már beállított kameraállásból leszámolja a képet. A számolás a százalékos kijelzőn követhető.(Ennél az opciónál nem használhatók a kameraállást mozgató nyilak.) A képernyő bal sávjában lévő elölnézeti kép az aktuális beállítást tükrözi.

A *Kép mentése* funkcióval a képernyőn látható kép bitmap formátumban eltárolható.

<u>Tárgyak beillesztése</u> <u>Beállítások</u> <u>Nyomtatás</u> <u>Panoráma kép</u>

# Tárgyak beillesztése

Az *Új tárgy* gombra kattintva megjelennek a beilleszthető tárgyak csoportjai, amiből a megfelelőt kiválasztva a baloldali listán megjelennek az adott csoporthoz tartozó beilleszthető elemek. Ezek közül választva a tárgy képe megjelenik a jobb oldalon. Az előnézet kikapcsolható, vagy sugárkövetéssel egy minőségibb kép kapható. A *Beilleszt* gomb megnyomása után ki kell választani a három dimenziós térben azt a felületet, ahova a tárgy kerül. Ez egérkattintással történik és lehet a padló, egy falfelület, parapet fala, vagy akár egy másik tárgy felülete is.

Ha az elhelyezés felülete nem sík, kétféleképpen lehet az új tárgyat elhelyezni. Az alapértelmezett módozatban a tárgy a befoglaló hasáb felületére kerül elhelyezésre merőlegesen. A *Felületre merőlegesen* beállítás használatakor azonban mód van a behelyezendő tárgyat közvetlenül a másik tárgy felületére merőlegesen elhelyezni. Ez a funkció görbült felületekre történő elhelyezéskor

használható.

Bizonyos tárgyak, mint pl. a parapetek, a tükrök paraméterezhetőek. Meg kell adni a vonatkozó mérteket és esetleges más jellemzőket.

A program támogatja a külső, 3DS formátumú állományok importálását. Az importálási funkció a *Csoport* listában a *Külső fájl* címszó alatt található.

A térbe helyezett tárgyak kiválasztása a bal egér gomb segítségével történik. Ezt nyomva tartva a mozgatásuk is lehetséges az elhelyezés síkja mentén. Az ettől eltérő síkon való mozgatás a **Shift** billentyű nyomva tartásával lehetséges. Az egér jobb gombját nyomva tartva forgatni lehet a tárgyat az elhelyezés síkjára merőleges tengelye körül.

A kiválasztott tárgy másolásához és beillesztéséhez használja a CTRL+C és CTRL+V billenytűkombinációkat.

A tárgyak mozgatásakor ütközésvédelem működik, ami a csúcsok mentén figyeli, hogy a tárgyak ne kerüljenek egymásba. Az ütközést a bal alsó részen megjelenő kis figyelmeztető ikon felvillanása jelzi. Az ütközésvédelmet a **Ctrl** billentyű nyomva tartásával lehet ideiglenesen kiiktatni, vagy a <u>Beállításoknál</u> kikapcsolni.

Lásd még: <u>Tárgyak tulajdonságai</u> <u>Beállítások</u>

# Tárgyak tulajdonságai

A beillesztett tárgyak tulajdonságai kétféleképpen állíthatóak. Egyrészt megadhatóak a *Felületi jellemzők*, másrészt a *Méret, elhelyezés* is.

A *Felületi jellemzők* gomb megnyomása után ki kell választani az adott tárgy egy adott felületét. A beállítások eredménye azonnal ellenőrizhető a jobb oldali próbagömbön.

A felület jellemzői a következők:

- Pigment
- Tükröződés
- Áttetszőség

- 11 -

Ezek százalékos arányban, egymáshoz relatívan adhatóak meg. A természetes hatás eléréséhez a százalékok összegének 100%-nak kell lennie. Fényforrás tükröződés szöge és mértéke

Fémes tükröződés

Relatív fénytörés

- Felület színe, vagy
- Bitkép megadása

Bitkép használatakor beállítható a felhasznált kép méretezése a tárgyhoz képest, valamint különböző módokon forgatható, tükrözhető a minta.

A beállítások külső fájlba elmenthetőek, illetve onnan visszatölthetőek.

A *Méret, elhelyezés* panelon a tárgy háromdimenziós méretei változtathatóak egymástól függetlenül, vagy relatívan. Ezen kívül fokra pontos forgatás végezhető a *Forgatás* funkciók segítségével. A méretezés, illetve forgatás megadásakor, a tárgy megjelenítésén egy kék tengely mutatja a megfelelő dimenziót.

# Beállítások

A *Beállítások* panelen a program és a képszámítás egészére vonatkozó paraméterek állíthatók be.

A *Fényérzékenység* paraméter a generált kép fényességét szabályozza. A program alapértelmezett beállításként rendelkezik egy szórt fényt kibocsátó fényforrással. Ennek színe és intenzitása kalibrálható a panelon.

A *Tükröződés* a sugárkövetéses algoritmus tükröződési rekurzióját állítja. Minél magasabb ez az érték, annál szebb lesz a kép, de annál lassabb a kép elkészítése is.

Az *Átlátszóság* paraméter az átlátszó tárgyak áttetszőségét szabályozza. Minél nagyobb ez az érték, annál finomabb az áttetszőség, de ez szintén a sebesség rovására megy.

A *Képminőség* beállítása a képgenerálás minőségét, finomságát szabályozza. A leggyorsabb az 1-es beállítás, de szemcsésebb, mint a 9-es, ami sokkal lassabb, de szebb képet ad.

#### Panoráma kép

A panoráma kép a berendezett tér egy teljes 360 fokos valósághű ábrázolása. A panoráma kép az aktuális kamera beállítás alapján kerül kiszámoltatásra. A *Panoráma kép* gomb megnyomására megjelenő dialógus doboz mutatja a számolás eredményét. A képbe kattintva a látkép az egér segítségével körbeforgatható. A *Mentés*, illetve *Betöltés* funkciók segítségével elmenthető, illetve visszatölthető egy adott panoráma kép.

#### Parapetek

A parapetek olyan speciális tárgyak amelyek felülete csempézhető, a falaknál ismertetett módon. Egy parapet beillesztése az *Új tárgy* gomb segítségével a többi tárgyéhoz hasonlóan történik.

A *Felületi jellemzők* gomb segítségével a parapetek minden oldala csempézhető. A gomb megnyomása után az egér gomb segítségével kell kiválasztani a mintázandó felületet. A parapet kívánt mintázatát pedig már a csempézés során megismert és használt segédeszközök segítségével állíthatja össze.

Mivel a parapetek nagy méretűek is lehetnek, az elhelyezést körültekintően kell végezni.

#### Nyomtatás

A *Nyomtatás* gomb (CTRL+P) segítségével a képernyőn látható kép kinyomtatható. A képernyőn látható kép nem nyomtatási felbontásban készül, a nyomtatott kép gyengébb minőségű lehet.

Jobb minőségű nyomtatás eléréséhez a *Minőségi nyomtatás* gombra kell kattintani. Ekkor a program újra generálja a képernyőn látható képet négyszer akkora méretben. A jobb minőségű kép nyomtatásához hosszabb idő szükséges (20- 30 perc bonyolultságtól függően). Minőségi nyomtatás esetében a számolás a *Mégsem* gombbal megszakítható.

#### Mentés / Visszaállítás

A terek mentése és visszaállítása a File menü funkcióival érhető el. Korábbi tervek visszatöltése a program indításakor is kezdeményezhető.